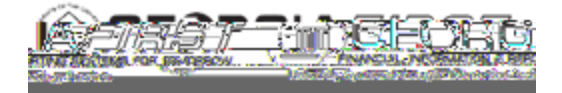

## People 5.2 ft

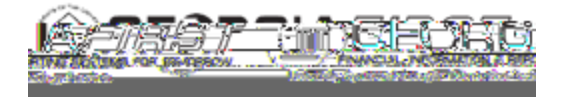

## People 5.2 ft

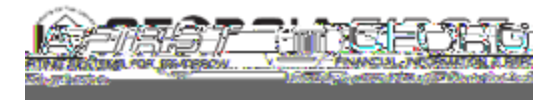

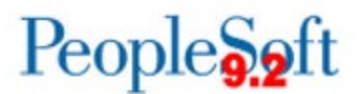

## **TEMPLATE PAGE FOR SIGNATURE CAPTURE**

- 1. Print this page.
- 2. Sign within the box below.
- 3. Scan and save this page as a **PDF** file.
- 4. Capture and save the signature as a **PNG** file.
- 5. Upload the signature.

Refer to pages 1 through 4 of this Job Aid for further details.

Enter signature below as it should appear on your printed checks.

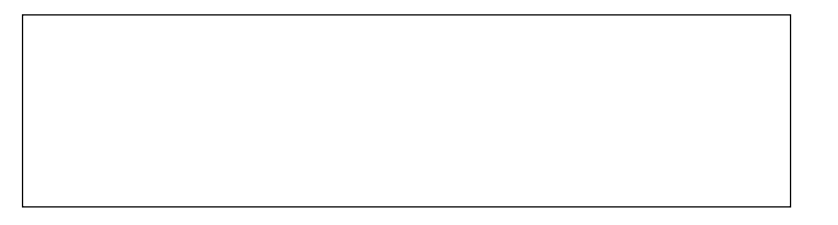